# After Effects CC 2018 基础操作——制作海报文 字动画片头

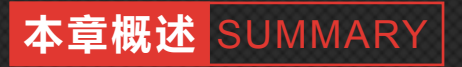

本章主要介绍 After Effects CC 2018 的工作界面以及工作 区, 讲解了一些基本操作, 使用户逐渐熟悉这款软件。

| 板 |
|---|
|   |
|   |
|   |
|   |
|   |

案例预览

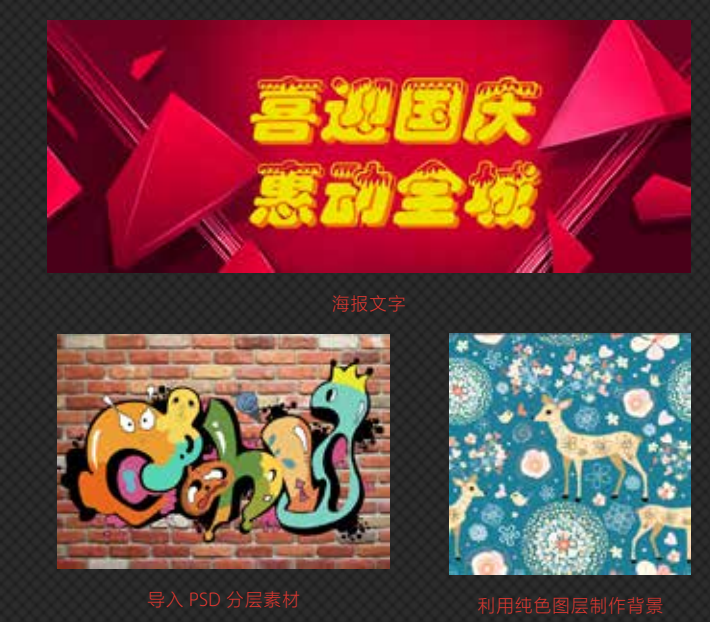

## 【入门必练】制作海报文字

本案例介绍利用文字图层制作海报文字,首先导入素材,然后在【时间轴】面板中进行创建,效 果如图 1-1 所示。

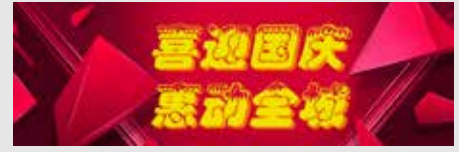

图 1-1 利用文字图层制作海报文字

具体操作步骤如下。

①1 在【项目】面板中右击鼠标,在弹出的快捷菜单中选择【新建合成】命令,如图 1-2 所示。
①2 在弹出的【合成设置】对话框中将【名称】设置为【海报文字】,将【宽度】【高度】
分别设置为 1373、544,将【像素长宽比】设置为【方形像素】,将【帧速率】设置为 25,将【分辨率】设置为【完整】,将【持续时间】设置为 0:00:06:00,将【背景颜色】的 RGB
值设置为 0、0、0,单击【确定】按钮,如图 1-3 所示。

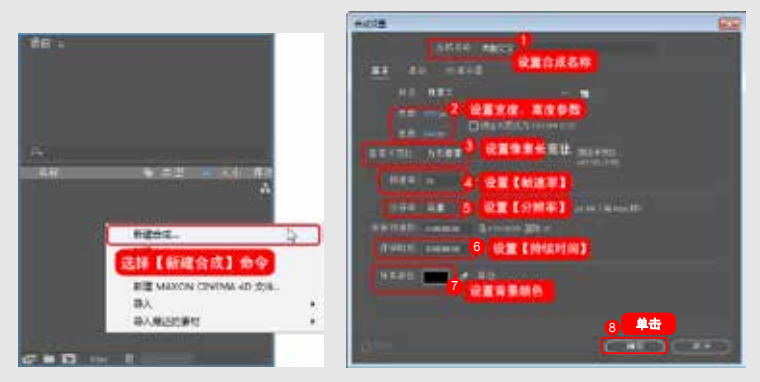

#### 图 1-2 选择【新建合成】命令

图 1-3 设置合成参数

**(03)** 在【项目】面板中双击鼠标,在弹出的【导入文件】对话框中选择随书配套资源中的素 材文件,单击【导入】按钮,如图 1-4 所示。

**(04)** 按住鼠标将其拖曳至【时间轴】面板中,将当前时间设置为 0:00:00:00, 在【时间轴】面板 中将【缩放】设置为 279, 单击左侧的【时间变化秒表】按钮**。**, 如图 1-5 所示。

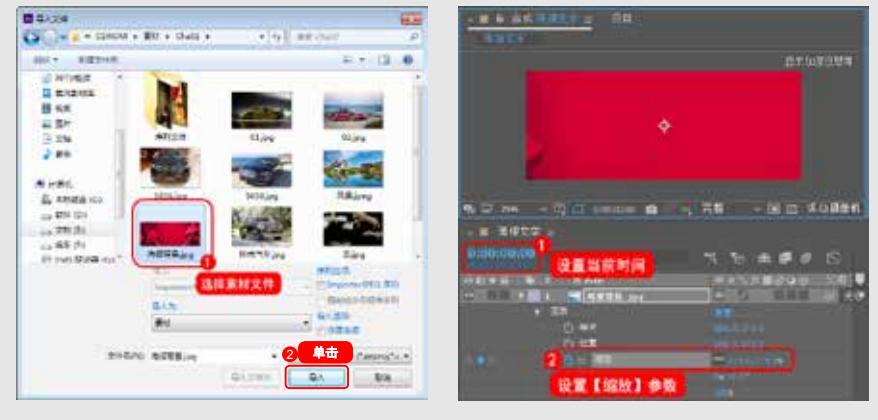

图 1-4 选择素材文件

图 1-5 设置缩放参数

(05) 在【时间轴】面板中将当前时间设置为 0:00:04:13,将【缩放】设置为 103,如图 1-6 所示。
(06) 在【时间轴】面板中右击鼠标,在弹出的快捷菜单中选择【新建】|【文本】命令,如图 1-7 所示。

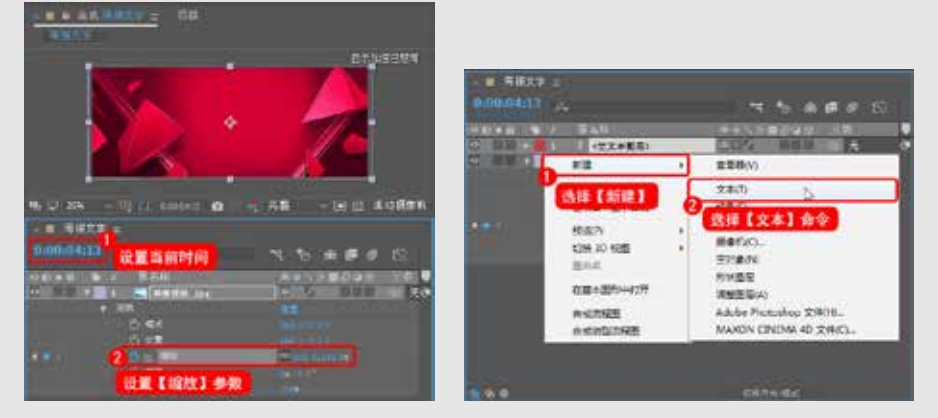

图 1-6 设置【缩放】参数

图 1-7 选择【文本】命令

①7 输入文字并选中,在【字符】面板中将字体设置为【汉仪雪峰体简】,将字体大小设置为150,将字符间距设置为20,将字体颜色的RGB值设置为237、110、0,单击【仿斜体】按钮了,如图1-8所示。

(08) 在【时间轴】面板中将当前时间设置为0:00:03:00,将【锚点】设置为-300、50,将【位置】
 设置为742.5、292,将【缩放】设置为1720,并单击左侧的【时间变化秒表】按钮
 所示。

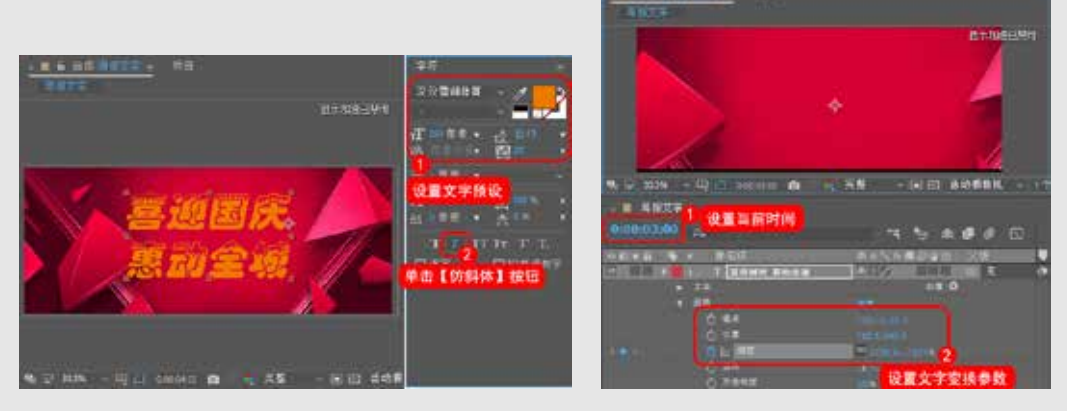

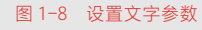

提示一下

图 1-9 设置变换参数

【锚点】【位置】:设置文字的位置。其中【锚点】主要设置文字轴心点的位置, 在对文字进行缩放、旋转等操作时均是以文字轴心点进行。

(09) 将当前时间设置为0:00:04:13, 在【时间轴】面板中将【缩放】设置为100, 如图1-10 所示。
(10) 在【时间轴】面板中选择文字图层,按Ctrl+C组合键进行复制,按Ctrl+V组合键进行粘贴, 如图1-11 所示。

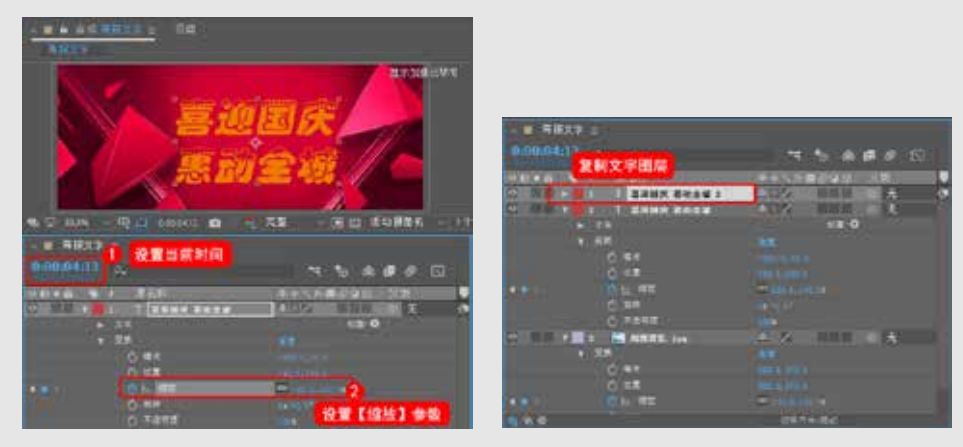

图 1-10 设置【缩放】参数

图 1-11 复制粘贴对象

**(11)** 选择粘贴后的对象,在【字符】面板中将字体颜色的 RGB 值设置为 237、223、0,如图 1-12 所示。

12 在【时间轴】面板中将【位置】设置为 732.5、284, 如图 1-13 所示。

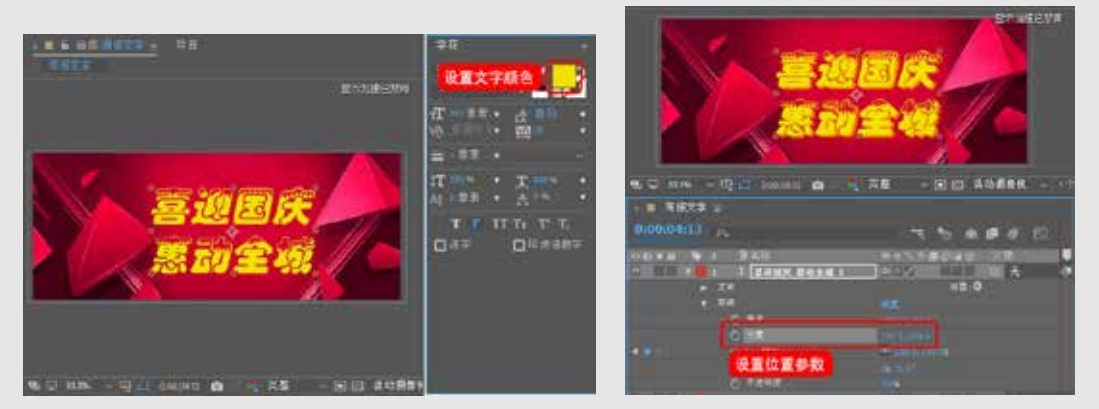

图 1-12 设置文字颜色

图 1-13 设置【位置】参数

## 1.1 After Effects CC 2018 的工作界面

Adobe After Effects CC 2018 软件的工作界面给人的第一感觉是界面更暗,减少了面板的圆角,更具紧凑感。界面依然沿用面板随意组合、泊靠的模式,为操作带来了很大的便利性。

在 Windows 7 操作系统下,选择【开始】|【所有程序】| Adobe After Effects CC 2018 命令,或 在桌面上双击该软件的图标<sup>■</sup>均可运行 Adobe After Effects CC 2018 软件,启动界面如图 1-14 所示。

软件启动后,会弹出【开始】对话框,可通过该对话框新建项目、打开项目等,如图 1-15 所示。

启动软件后,将自动新建一个项目文件,After Effects CC 的默认工作界面主要包括菜单栏、 工具栏、【项目】面板、【合成】面板、【时间轴】面板、【信息】面板、【音频】面板、【预 览】面板、【效果和预设】面板等,如图 1-16 所示。

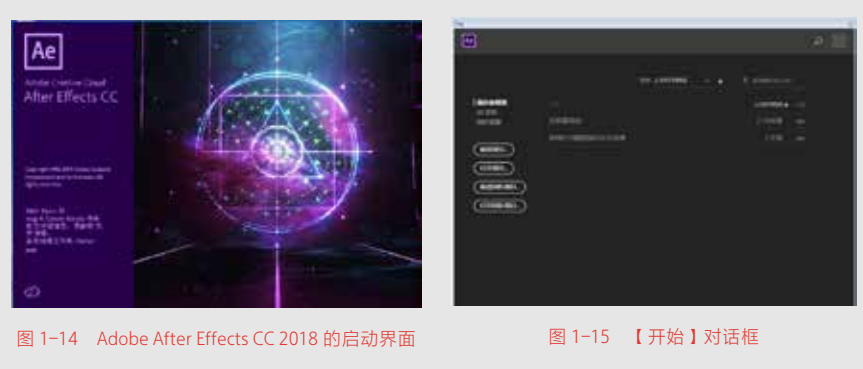

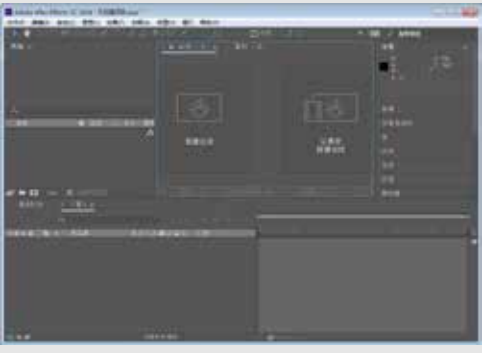

图 1-16 After Effects CC 2018 工作界面

## 1.2 After Effects CC 2018 的工作区及工具栏

在学习 After Effects CC 2018 之前,首先要熟悉其工作区以及工具栏中的各个工具,本节将介绍 After Effects CC 2018 的工作区和工作栏。

## 📕 1.2.1 【 项目 】面板

【项目】面板用于管理导入到 After Effects CC 2018 中的各种素材以及通过 After Effects CC 2018 创 建的图层,如图 1-17 所示。

 素材预览:当在【项目】面板中选择某个素材时,在预览面板中会显示当前素材的画面, 在预览面板右侧会显示当前选中素材的详细 资料,包括文件名、文件类型等。

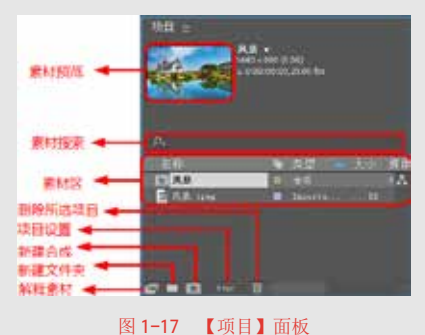

 素材搜索:当【项目】面板存有很多素材时, 寻找会很麻烦,此时可利用该功能。如在当

前查找框内输入 B,素材区会显示所有名字中包含字母 B 的素材。输入的字母不区分大小写。

● 素材区: 所有导入的素材和在 After Effects CC 2018 中建立的图层都会在这里显示。 需要注意的是合成也会出现在素材区,作为素材被其他合成使用。

- 删除所选项目:删除某个素材可以使用该按钮,使用该按钮删除素材的方法有两种: 一种是拖曳想要删除的素材到这个按钮上,另一种就是选中想要删除的素材,然后 单击该按钮。
- 项目设置:单击 项目设置:单击 ★ 按钮,弹出【项目设置】对话框,在该对话框中可以对项目进行个性化设置。
- 新建合成:要开始工作就必须先建立一个合成,所有的操作都是在合成里进行的。
- 新建文件夹:为了更方便地管理素材,需要对素材进行分类管理。文件夹就为分类 管理提供了方便。把相同类型的素材放进一个单独的文件夹里,就可以在文件夹中 快速查找到所需要的素材。
- 解释素材: 当导入一些比较特殊的素材时,比如带有 Alpha 通道、序列帧图片等, 需要单独对这些素材进行设置。在 After Effects CC 2018 中这种素材叫作解释素材。

如果删除一个【合成】面板中正在使用的素材,系统会提示该素材正被使用, 如图 1-18 所示。单击【删除】按钮,将从【项目】面板中删除素材,同时该素 材也将从【合成】面板中删除,单击【取消】按钮,将取消删除该素材文件。

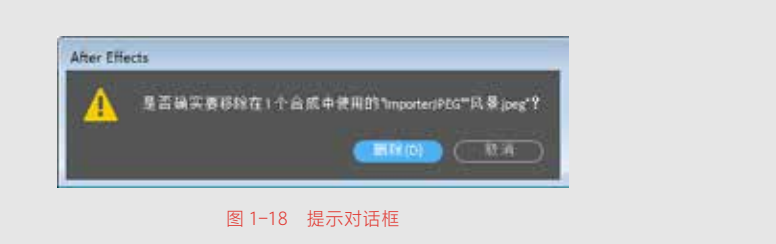

### ■ 1.2.2 【合成】面板

提示一下 0-

【合成】面板是查看合成效果的地方,也可以对图层的位置等属性进行调整,如图 1-19 所示。

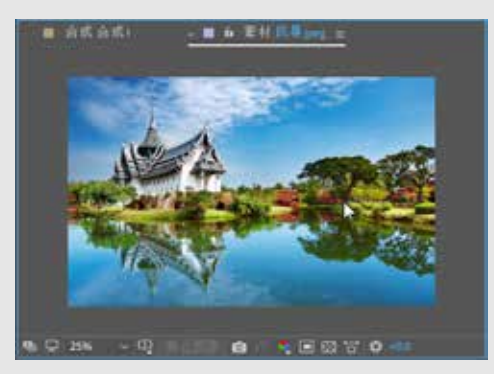

图 1-19 【合成】面板

1. 认识【合成】面板中的控制按钮

在【合成】面板的底部有控制按钮,这些控制按钮将帮助用户对素材项目进行交互操作,如图 1-20 所示。

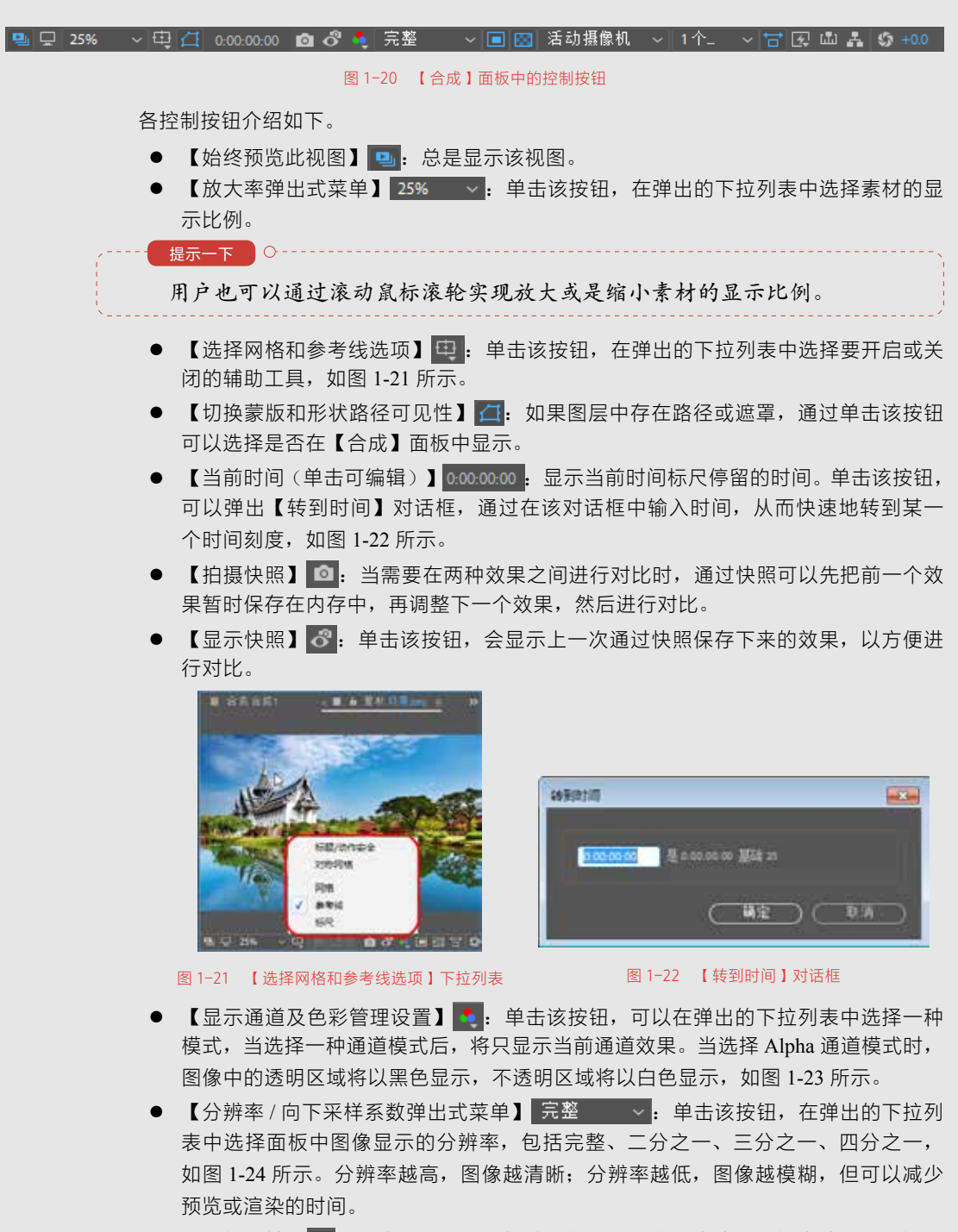

【目标区域】
 单击该按钮,再拖动鼠标,可以在【合成】面板中绘制一个矩形区域,系统将只显示该区域内的图像内容,如图 1-25 所示。将鼠标放在矩形区域边缘,当变为
 样式时,拖曳矩形区域则可以移动矩形区域的位置。拖曳矩形边缘的控制手柄时,可以缩放矩形区域的大小。使用该功能可以加速预览速度,在渲染图层时,只有该目标区域内的屏幕进行刷新。

【切换透明网格】 : 默认状态下,【合成】面板的背景为黑色,单击该按钮,面板的背景将被设置为棋盘格透明模式,如图 1-26 所示。

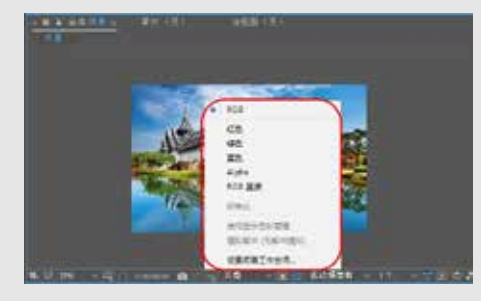

图 1-23 【显示通道及色彩管理设置】下拉列表

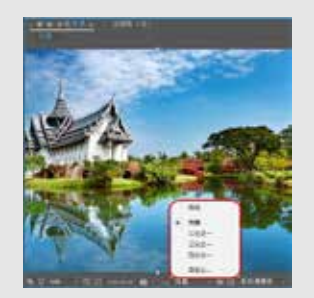

图 1-24 图像显示分辨率选项

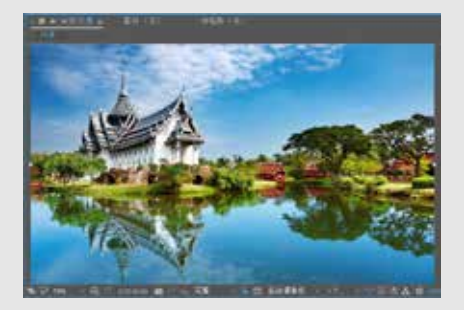

图 1-25 显示目标区域

图 1-26 显示透明网格

- 【3D 视图弹出式菜单】 活动摄像机 ~: 单击该按钮,在弹出的下拉列表中可以 选择各种视图模式,如【正面】视图、【左侧】视图、【顶部】视图等,如图 1-27 所示。
- 【选择视图布局】 1个\_\_\_\_\_ : 单击该按钮,在弹出的下拉列表中可以选择视图的显示布局,如【1 个视图】、【2 个视图 水平】等,如图 1-28 所示。

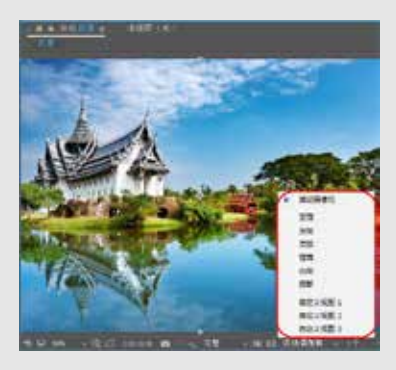

图 1-27 【 3D 视图弹出式菜单】下拉列表

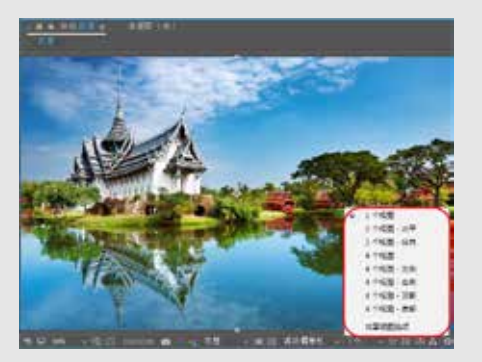

图 1-28 【选择视图布局】下拉列表

- 【切换像素长宽比校正】 **□**: 单击该按钮,素材图像可以被压扁或拉伸,以矫正图 像中非正方形的像素。
- 【快速预览】 击该按钮,在弹出的下拉列表中可以选择一种快速预览选项。
- 【时间轴】 🔤: 单击该按钮,可以转换到【时间轴】面板。
- 【合成流程图】 ၗ: 单击该按钮,可以切换到【流程图】面板。

● 【重置曝光度(仅影响视图)】 5. 单击该按钮,可调整【合成】面板的曝光度。

#### 2. 向【合成】面板中加入素材

在【项目】面板中选择素材(一个或多个),然后执行下列操作之一。

- 将当前所选定的素材直接拖曳至【合成】面板中。
- 将当前所选定的素材拖曳至【时间轴】面板中。
- 将当前所选定的素材拖曳至【项目】面板中的【新建合成】 129 所示,释放鼠标,即可将该素材文件新建成一个合成文件并将其添加至【合成】面板中, 如图 1-30 所示。

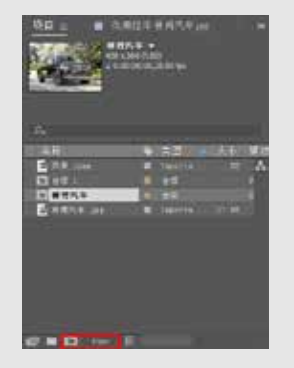

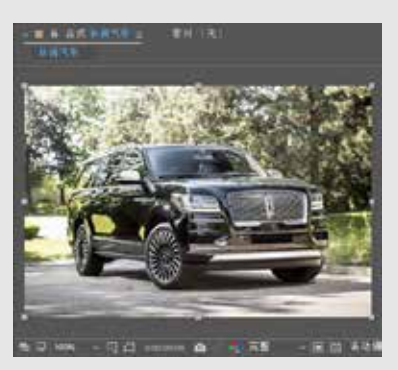

图 1-29 将素材拖曳至【新建合成】按钮上 图 1-30 添加至【合成】面板中的效果

当多个素材一起通过拖曳的方式添加到【合成】面板中时,它们的排列顺 序将以【项目】面板中的顺序为基准,另外这些素材中可以包含其他合成影像。

#### ■ 1.2.3 【图层】面板

提示一下 〇-

将素材添加到【合成】面板中,在【合成】面板中双击,该素材层即可在【图层】面板中打开, 如图 1-31 所示。在【图层】面板中,可以对【合成】面板中的素材层进行剪辑、绘制遮罩、移动、 滤镜效果、控制点等操作。

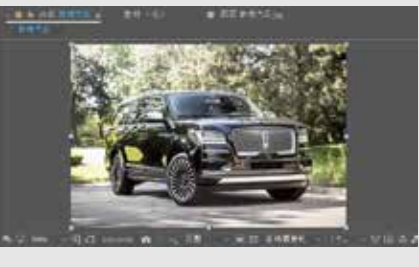

图 1-31 【图层】面板

#### ■ 1.2.4 【时间轴】面板

【时间轴】面板提供了图层的入画、出画、图层特性控制的开关及其调整,如图 1-32 所示。

| -                     | 0855 -        |   |   |    |       |        |   |          | _ |
|-----------------------|---------------|---|---|----|-------|--------|---|----------|---|
| 0.000/0-0.00 A        | ~ <u> </u>    |   | 1 | ÷0 | tile. | - 1940 | * | 1.918.3  |   |
| 00.00 b 1 386         | EENNEDQM SOIL | 1 |   |    |       |        |   | de trace |   |
| CO DE SUIS CONTRA SAN | C 2 888 3     |   | - |    |       |        | _ |          | 0 |
| - + ± ± • AB (++)     | A A CLUB R    |   |   |    |       |        |   |          |   |
|                       |               |   |   |    |       |        |   |          |   |
|                       |               |   |   |    |       |        |   |          |   |
|                       |               |   |   |    |       |        |   |          |   |
|                       |               |   |   |    |       |        |   |          |   |
|                       | CONNER        |   |   |    |       |        |   |          |   |

图 1-32 【时间轴】面板

#### ■ 1.2.5 工具栏

在工具栏中罗列了各种常用工具,单击工具图标即可选中该工具,有些工具右边的小三 角形符号表示存在其他隐藏工具,将鼠标放在该工具上方并按住左键,稍后会显示隐藏的工具, 然后移动鼠标到所需工具上方,释放鼠标即可选中该工具。还可使用快捷键 Ctrl+1 组合键显 示或隐藏工具栏,如图 1-33 所示。

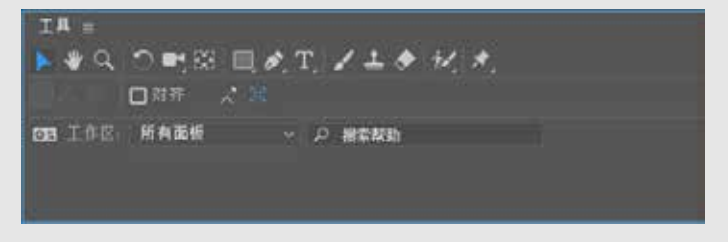

图 1-33 工具栏

工具栏中的工具自左向右依次为: 【选取工具】 【手形工具】 【缩放工具】 【旋 转工具】 【统一摄像机工具】 【 向后平移(描点)工具】 【 矩形工具】 【 钢 笔工具】 《 、【横排文字工具】 【 笔工具】 《 、【 仿制图章工具】 《 橡皮擦工具】 《 、【 Roto 笔刷工具】 《 、 [ 控制点工具】 》。

#### ■ 1.2.6 【信息】面板

在【信息】面板中,以R、G、B 值记录【合成】面板中的色彩信息以及以X、Y 值记录 鼠标位置,数值随鼠标在【合成】面板中的位置实时变化。按Ctrl+2 组合键即可显示或隐藏【信 息】面板,如图 1-34 所示。

#### 📕 1.2.7 【 音频 】面板

在播放或预览音频过程中,【音频】面板显示了音量级。利用该面板,可调整选取层的左、 右音量级,并通过【时间轴】面板的音频属性为音量级设置关键帧。如果【音频】面板不可见, 可在菜单栏中执行【面板】|【音频】命令,或按 Ctrl+4 组合键,打开【音频】面板,如图 1-35 所示。

用户可改变音频层的音量级、以特定的质量进行预览、识别和标记位置。通常情况下, 音频层与一般素材层不同,它们包含不同的属性。但是,却可以用同样的方法进行修改。

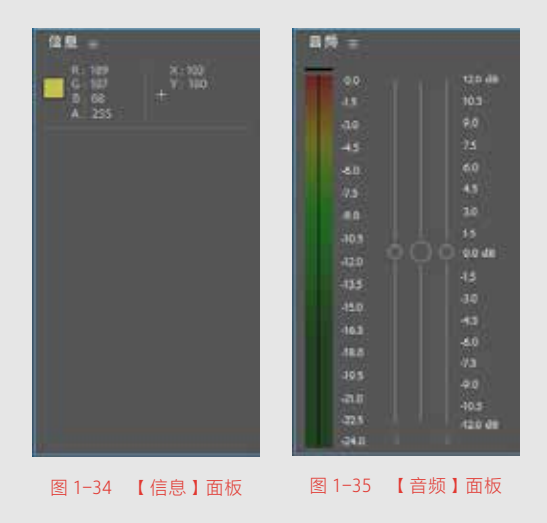

#### ■ 1.2.8 【预览】面板

提示一下 ○-----

在【预览】面板中提供了一系列预览控制选项,用于播放素材、前进一帧、退后一帧、预演素材等。按 Ctrl+3 组合键可以显示或隐藏【预览】面板。

单击【预览】面板中的【播放/暂停】 ▶ 按钮或按空格键, 即可一帧一帧地演示合成影像。如果想终止演示,再次按空 格键或在任意位置单击鼠标,如图 1-36 所示。

在低分辨率下,合成影像的演示速度比较快。 但最终还是取决于用户系统的快慢。

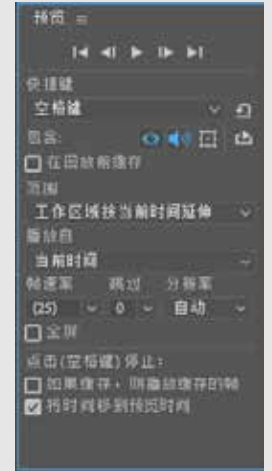

图 1-36 【预览】面板

### 📕 1.2.9 【 效果和预设 】 面板

【效果和预设】面板可以快速地为图层添加动画效果, 如图 1-37 所示。

- 搜索区:在搜索框中输入某个效果的名字,即自动 搜索出该效果。
- 新建动画预设:为避免重复制作同一个动画效果, 可把其作为一个预设保存下来,以便今后可随时 调用。

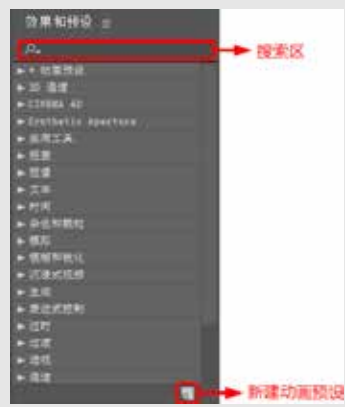

#### **12** / 13

#### ■ 1.2.10 【流程图】面板

【流程图】面板是指显示项目流程的面板,在该面板中以方向线的形式显示了合成影像 的流程。流程图中合成影像和素材的颜色以它们在【项目】面板中的颜色为准,且以不同的 图标表示不同的素材类型。创建一个合成影像以后,可利用【流程图】面板对素材之间的流 程进行观察。

打开当前项目中所有合成影像的【流程图】面板方法如下。

- 在菜单栏中执行【合成】|【合成流程图】命令,如图 1-38 所示。
- 在菜单栏中执行【面板】|【流程图】命令,弹出【流程图】面板。
- 在【项目】面板中单击【项目流程图查看】 <a>\_\_\_\_\_\_</a>按钮,弹出【流程图】面板,如图 1-39 所示。

| (O) 県間(L) 弦景(T) 动唐(A) 報星(V)              | > 服口 帮助(H)   |
|------------------------------------------|--------------|
| 野建会成(C)_                                 | Ctrl+N       |
| 合成设置(7)                                  | Ctrl+K       |
| 设置海接时间(E)<br>特合成系的形工作区(W)<br>机型系成形印号区(M) | Cul+Shih+X   |
| (8509) Adulue Media Encoder (APL-        | Cisl+Alt+M   |
| BinRIEAD FILA                            | Ctrl+M       |
| (第四期日期時(日)                               |              |
| 昭成(7)                                    |              |
| 秋用存为(S)                                  |              |
| <b>52直向</b>                              |              |
| 保存当前预告76-                                | Chi+数字小键面印   |
| 征藏本國形中的开                                 |              |
| 合成九股围内                                   | Ctrl+SNR+F11 |
| 全成改算法程题内                                 | Ťab          |
| VR                                       |              |

图 1-38 选择【合成流程图】命令

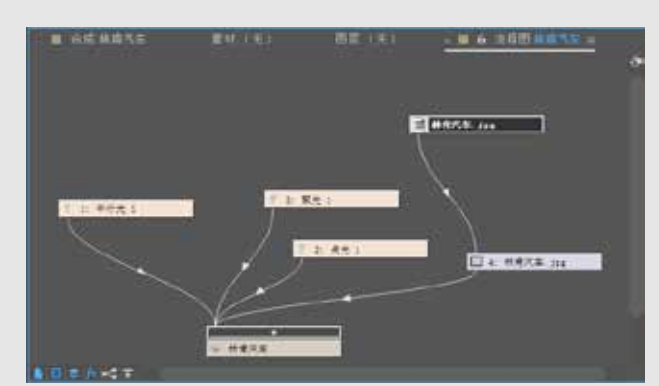

图 1-39 【流程图】面板

## 1.3 界面的布局

在工具栏中单击右侧的 ≥ 按钮, 在弹出的快捷菜单中包含了 After Effects CC 2018 中几种 预设的工作界面方案, 如图 1-40 所示。界面的各功能介绍如下。

- 【所有面板】: 设置此界面后,将显示所有可用的面板,包含了最丰富的功能元素。
- 【效果】: 设置此界面后,将会显示【效果】工作界面,如图 1-41 所示。
- 【文本】: 适用于创建文本效果。
- 【标准】: 使用标准的界面模式,即默认的界面。
- 【浮动面板】: 单击每个面板上的 → 按钮,选择【浮动面板】,【信息】面板、【预 览】面板和【音频】面板将独立显示,如图 1-42 所示。
- 【简约】: 该工作界面包含的界面元素最少,仅有【合成】面板与【时间轴】面板, 如图 1-43 所示。
- 【绘画】: 适用于创作绘画作品。
- 【运动跟踪】: 该工作界面适用于关键帧的编辑处理。

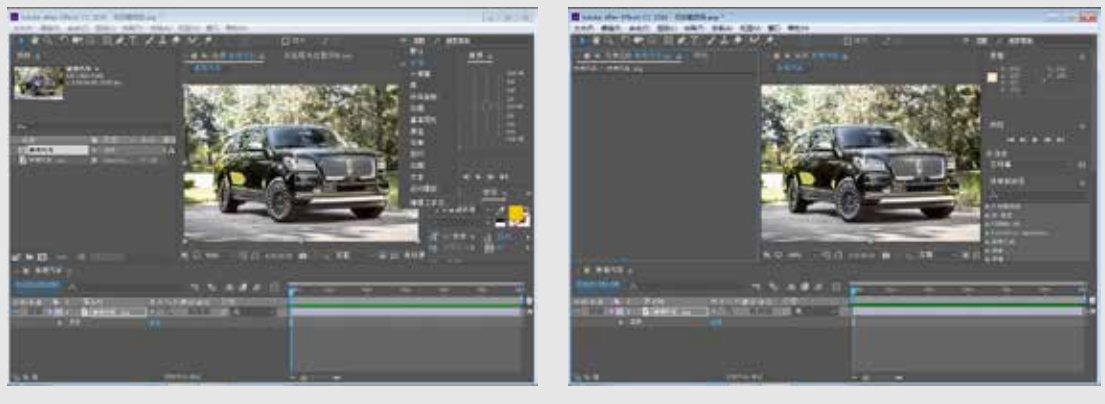

图 1-40 工作界面方案

图 1-41 【效果】工作界面

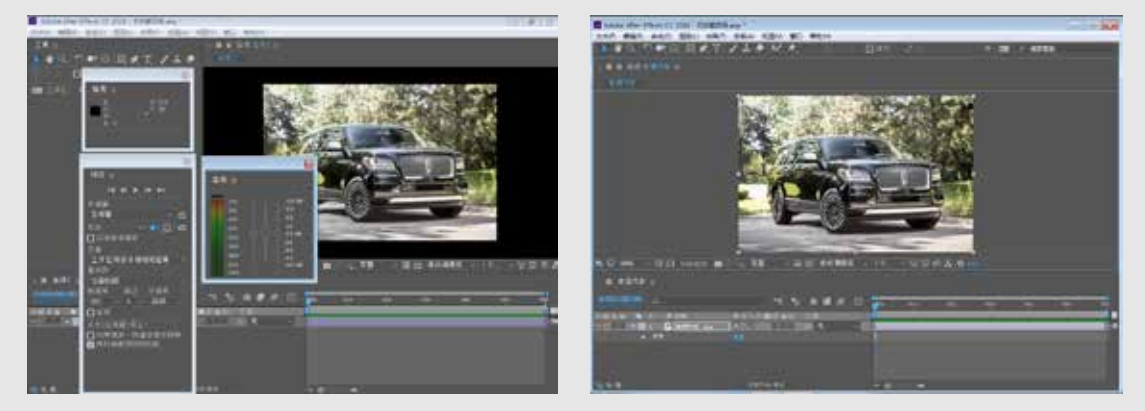

图 1-42 【浮动面板】工作界面

图 1-43 【简约】工作界面

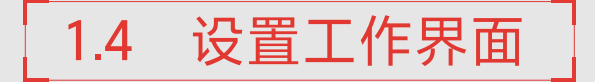

用户可根据需要对 After Effects CC 2018 的工具界面进行设置。

#### ■ 1.4.1 改变工作界面中区域的大小

在 After Effects CC 2018 中拥有太多的面板,在使用时,经常需要调节面板或面板的大小。例如,想要查看【项目】面板中素材文件的更多信息,可将【项目】面板放大; 当【时间轴】面板中的层较多时,将【时间轴】面板的高度调高,可以看到更多的层。

改变工作界面中区域大小的操作方法如下。

**(01)** 新建一个项目文件或打开一个原有的项目文件,将鼠标指针移至【信息】面板 与【合成】面板之间,此时鼠标指针会发生变化,如图 1-44 所示。

02 按住鼠标左键并向左拖动,即可将【合成】面板缩小,如图 1-45 所示。

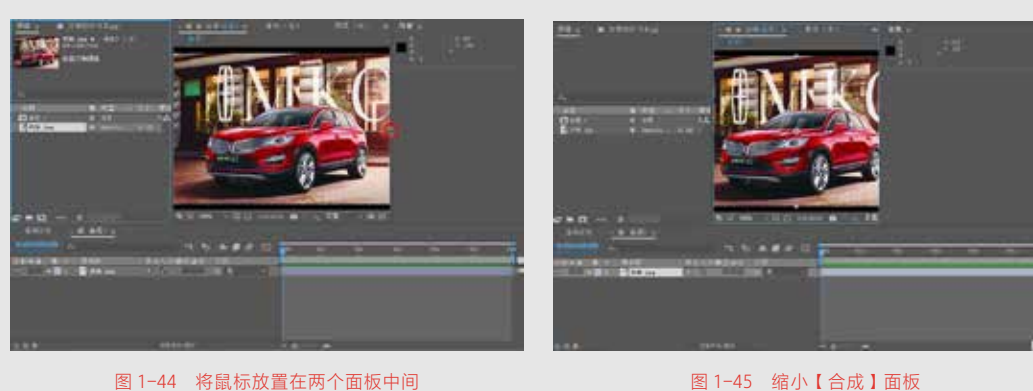

图 1-44 将鼠标放置在两个面板中间

03 将鼠标指针移至【项目】 面板、【合成】面板和【时间轴】 面板之间,当指针变为手时, 按住鼠标左键并拖动,可改变 这3个面板的大小,如图1-46 所示。

图 1-46 纵向、横向同时调节面板大小

#### ■ 1.4.2 浮动或停靠面板

自 After Effects 7.0 版本以来, After Effects 改变了之前版本中面板与浮动面板的界面布局, 将面板与面板都连接在一起,作为一个整体存在。After Effects CC 2018 沿用了这种界面布局, 并保存了面板或面板浮动的功能。

在After Effects CC 2018的工作界面中,面板或浮动面板既可分离又可停靠,操作方法如下。 (1) 新建一个项目文件或打开一个原有的项目文件,单击【合成】面板右上角的 按钮,在弹出的下拉菜单中选择【浮动面板】命令,如图 1-47 所示。 02 执行操作后,【合成】面板将会独立显示出来,如图 1-48 所示。

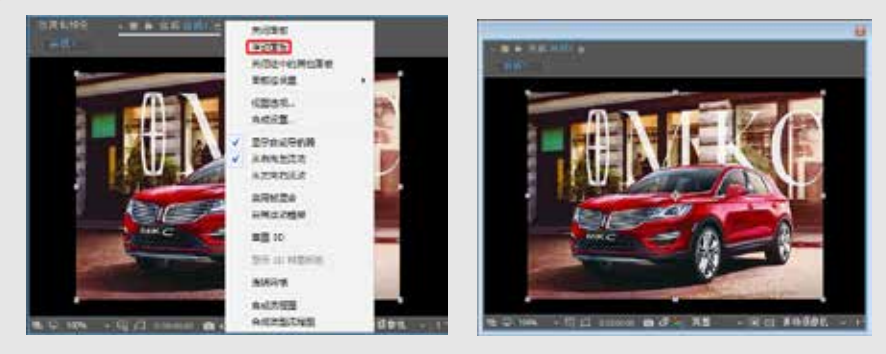

图 1-47 选择【浮动面板】命令

图 1-48 浮动面板

分离后的面板或面板可 以重新放回原来的位置。以 【合成】面板为例,在【合成】 面板的上方选择拖动点,按 下鼠标左键拖动【合成】面 板至【项目】面板的右侧, 此时【合成】面板会变为半 透明状,且在【项目】面板 的右侧出现紫色阴影,如图 1-49 所示。松开鼠标,可将 【合成】面板放回原位置。

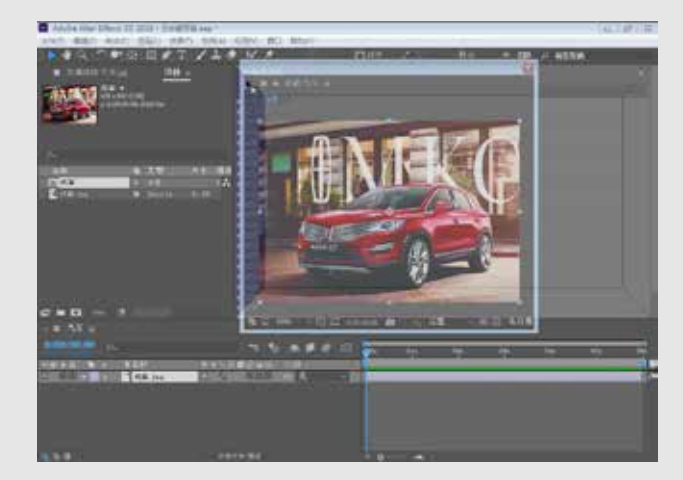

图 1-49 将【合成】面板放回原位置

#### 📕 1.4.3 自定义工作界面

在 After Effects CC 2018 中除了自带的几种界面布局外,还可自定义工作界面。用户可将 工作界面中的各个面板随意搭配,组合成新的界面风格。

自定义工作界面的操作方法如下。

01 设置好需要的工作界面布局。

**02** 在菜单栏中执行【窗口】|【工作区】|【另存为新工作区】命令,如图1-50 所示。

**(03)** 弹出【新建工作区】对话框,在【名称】文本框中输入名称,单击【确定】按钮, 如图 1-51 所示。

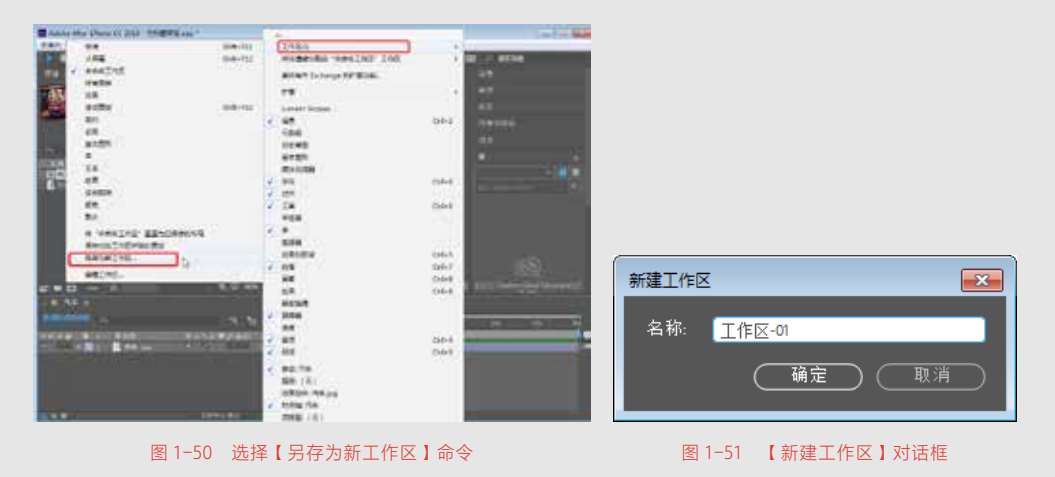

●4 在工具栏中单击右侧的≫按钮,将显示新建工作区的效果,如图 1-52 所示。

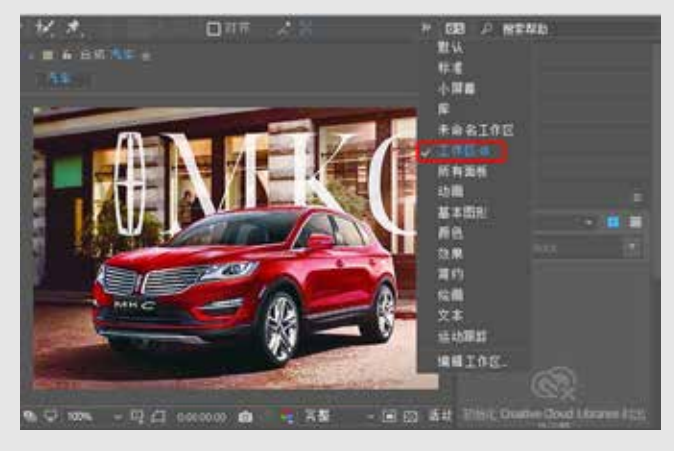

图 1-52 新建工作区的效果

### ■ 1.4.4 删除工作界面方案

用户还可以将不需要的工作界面删除。在工具栏中单击右侧的≫按钮,选择【编辑工作区】 命令,在弹出的【编辑工作区】对话框中选中要删除的工作区,单击【删除】按钮,再单击【确 定】按钮,即可删除选中的工作区,如图 1-53、图 1-54、图 1-55 所示。

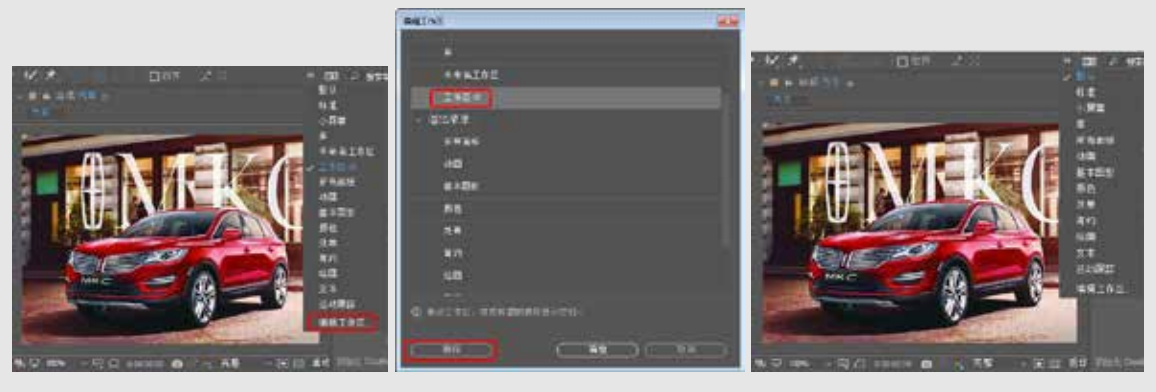

图 1-53 选择【编辑工作区】命令

图 1-54 选择要删除的工作区

图 1-55 删除工作区后的效果

提示一下 在删除界面方案时,当前使用的界面方案不能被删除。如果想要将其删除, 可先切换到其他界面方案,再将其删除。

## ■ 1.4.5 为工作界面设置快捷键

在 After Effects CC 2018 中,用户可为工作界面设置快捷键,以方便操作。为工作界面设置快捷键的方法如下。

01 新建一个项目或打开一个原有的项目文件,调整工作界面中的面板,如图1-56所示。

①2 在菜单栏中执行【窗口】|【工作区】|【另存为新工作区】命令,在打开的【新建工作区】对话框中使用默认名称,单击【确定】按钮。

①3 在菜单栏中执行【窗口】|【将快捷键分配给"未命名工作区"工作区】命令, 在弹出的子菜单中有3个命令,可选择其中任意一个,例如选择【Shift+F10(替换"标 准")】命令,如图1-57所示。

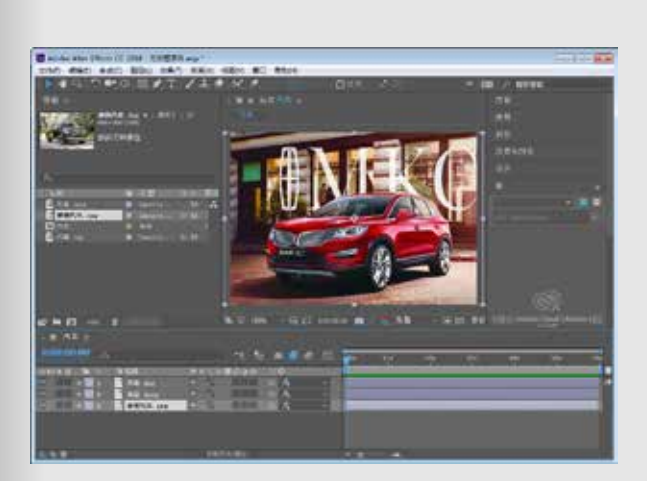

图 1-56 调整工作界面

|                                                                                                    | Indes                                 |                     |
|----------------------------------------------------------------------------------------------------|---------------------------------------|---------------------|
| international and the second second sec | Hatselas analice Ice                  | 1                   |
| NANATI (                                                                                                    | 新聞和咒 Endrenge 2017章诗剧。                |                     |
|                                                                                                    | 12                                    | 5                   |
|                                                                                                    | Lumetei Scopen                        |                     |
|                                                                                                    | v 90                                  | CH1+2               |
|                                                                                                    | 7.016                                 |                     |
|                                                                                                    | 80.8E                                 |                     |
|                                                                                                    | 出り回り                                  |                     |
|                                                                                                    | 静体光透露                                 |                     |
|                                                                                                    | < #7                                  | C <del>ar</del> i+8 |
|                                                                                                    |                                       |                     |
|                                                                                                    | V II                                  | CH1+1               |
|                                                                                                    | 788                                   |                     |
|                                                                                                    | ¥ #                                   |                     |
|                                                                                                    | 698                                   |                     |
|                                                                                                    | ISAKSW                                | Ctr1+S              |
|                                                                                                    | ✓ 18%                                 | (21-7               |
|                                                                                                    | - 8 <b>4</b>                          | Ck(+9               |
|                                                                                                    | 知恵                                    | OH-8                |
|                                                                                                    | · · · · · · · · · · · · · · · · · · · |                     |
|                                                                                                    | V ESSA                                |                     |
|                                                                                                    | 総定                                    |                     |
|                                                                                                    | V 83                                  | Ch(+#               |
|                                                                                                    | ✓ 炒点                                  | Ok(+3)              |
|                                                                                                    | √ 前応 汽车                               |                     |
|                                                                                                    | 重型(天)                                 |                     |
|                                                                                                    | 15#H946: PC#, (rg                     |                     |
|                                                                                                    | <ul> <li>FERM /5X</li> </ul>          |                     |
|                                                                                                    | <b>治療薬</b> (先)                        |                     |

图 1-57 选择要替换的快捷键

1.5 项目操作

如果要进行影视后期编辑操作,首先需要创建一个新的项目文件或打开已有的项目文件。

#### 📕 1.5.1 新建项目

每次启动 After Effects CC 2018 软件,系统都会新建一个项目文件。 用户也可以自己重新创建一个新的 项目文件。

在菜单栏中执行【文件】|【新建】 |【新建项目】命令,如图1-58所示。

此外,用户还可以按Cttl+Alt+N 组合键新建项目,如果用户没有对 当前打开的文件进行保存,在新建 项目时会弹出提示对话框如图 1-59 所示。

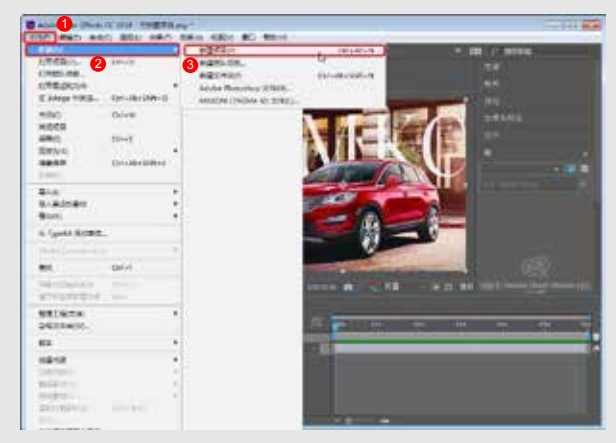

#### 图 1-58 选择【新建项目】命令

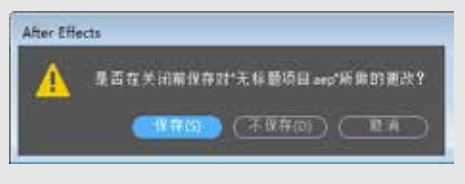

图 1-59 提示对话框

#### ■ 1.5.2 打开已有项目

用户经常需要打开原来的项目文件查看或进行编辑,操作方法如下。 (1) 在菜单栏中执行【文件】|【打开项目】命令,或按Ctrl+O组合键,弹出【打开】对话框。 (2) 在【查找范围】下拉列表框中选择项目文件所在的路径位置和要打开的项目文件, 单击【打开】按钮,即可打开选择的项目文件,图 1-60 所示。

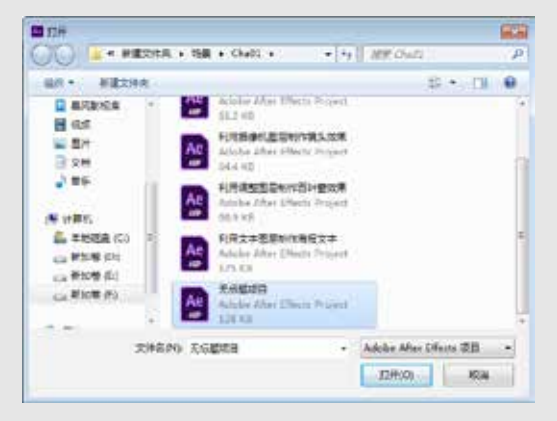

图 1-60 选择项目文件

如果要打开最近使用过的项目文件,可在菜单栏中执行【文件】【打开最近使用项目】命令, 在子菜单中会列出最近打开的项目文件,单击要打开的项目文件即可。

当打开一个项目文件时,如果该项目所使用的素材路径发生了变化,需要为其指定新的路径。丢失的文件会以彩条的形式替换。为素材重新指定路径的操作方法如下。

**①1** 在菜单栏中执行【文件】|【打开项目】命令,在弹出的对话框中选择一个改变 了素材路径的项目文件,将其打开。

**(02)** 在该项目文件打开的同时会弹出提示对话框,提示最后保存的项目中缺少文件, 单击【确定】按钮,如图 1-61 所示。

03 打开项目文件,可看到丢失的文件以彩条显示,如图 1-62 所示。

04 在【项目】面板中双击要重新指定路径的素材文件,弹出【导入文件】对话框,

在其中选择替换的素材文件,单击【导入】按钮,如图 1-63 所示。

05 替换素材后的效果如图 1-64 所示。

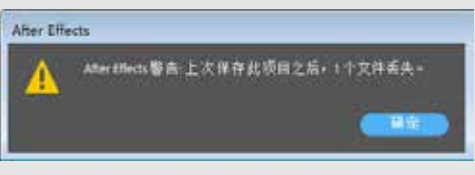

#### 图 1-61 提示对话框

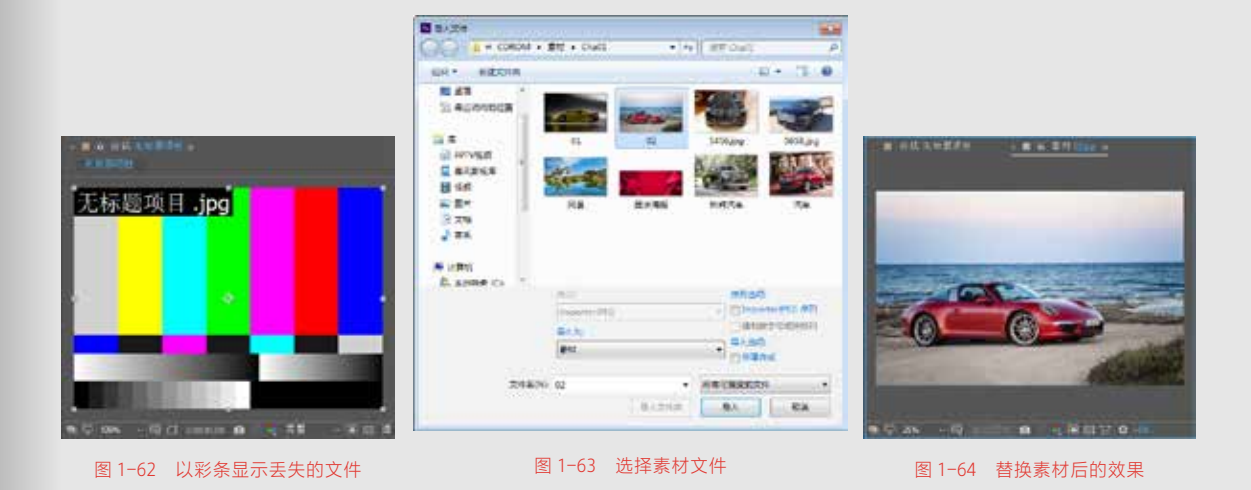

### 📕 1.5.3 保存项目

编辑完项目后,都要对其进行保存,方便以后使用。

保存项目文件的操作方法如下。

在菜单栏中执行【文件】|【保存】命令,弹出【另存为】对话框,选择文件的保存路径 并输入名称,单击【保存】按钮,如图 1-65 所示。

如果当前文件保存过,再次对其保存时不会弹出【另存为】对话框。

将当前的项目文件另存为一个新的项目文件,而原项目文件的各项设置不变。

| 日 長年方                         |                                                      |
|-------------------------------|------------------------------------------------------|
| 🔾 🖌 🐇 🗰 🖉 🕹 🕹 🕹               | 401 • • • • • # 22# Courts 1                         |
| (1)(2 · 新聞文件用                 | s• 0                                                 |
| Adeb                          | e Aber Effects BUDIED                                |
| 20 REGREDER                   | 大王型制作でした文章<br>9 Aber Effects Project<br>3            |
|                               | 像代微型制作端上改革<br>e Afger Effects Fragent<br>因           |
|                               | <b>REEDWICE): HEAD</b><br>Alber Effects Project<br>B |
| 文件800 20101000                |                                                      |
| 保持受到(T) Adobe After Effects 和 | l                                                    |
| * 82248                       | 6775) <b>1</b> 50                                    |

图 1-65 【另存为】对话框

#### 📕 1.5.4 关闭项目

如果要关闭当前的项目文件,可在菜单栏中执行【文件】【关闭项目】命令,如图1-66 所示, 如果当前项目没有保存,会弹出提示对话框如图1-67 所示。

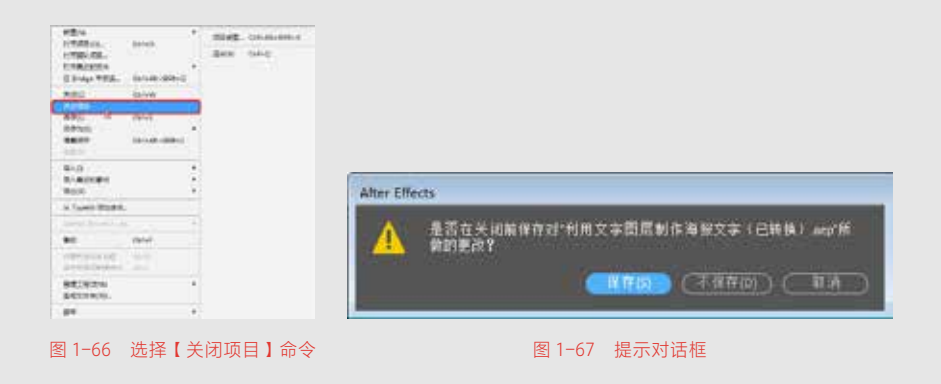

1.6 合成操作

合成是在一个项目中建立的,是项目文件中的重要部分。After Effects 的编辑工作都是在 合成中进行的,当新建一个合成后,会激活该合成的【时间轴】面板,然后在其中进行编辑 操作。

#### ■ 1.6.1 新建合成

要在一个项目中进行操作,首先需要新建合成。操作方法如下。 (1) 在菜单栏中执行【文件】|【新建】|【新建项目】命令,新建一个项目。 (02) 执行下列操作之一:

- 在菜单栏中执行【合成】|【新建合成】命令。
- 单击【项目】面板底部的【新建合成】 🖭 按钮。
- 右键单击【项目】面板的空白区域,在弹出的快捷菜单中选择【新建合成】命令, 如图 1-68 所示,在弹出的【合成设置】对话框中设置持续时间、背景色等,如图 1-69 所示。
- 在【项目】面板中选择目标素材(一个或多个),将其拖曳至【新建合成】 [20]按钮 上释放鼠标,新建合成。

| w <b>v</b> ≥±± ∧+ au                   |  |
|----------------------------------------|--|
| π                                      |  |
| ······································ |  |
| 4                                      |  |
|                                        |  |
| ##82- N                                |  |
| 新建交冲突                                  |  |
| BE Arobe Photochop 201.                |  |
| 新聞 MAXON CIMEMA 40 (S)E                |  |
| Bλ ,                                   |  |
| 37.8.529817 + v                        |  |
|                                        |  |

|      | 图 1-68 | 3 选择【 | 新建合成】 | 命令 |
|------|--------|-------|-------|----|
| 3 单击 | 【确定】按  | 钮,完   | 成新建合  | 成。 |

0

| ACRE .                                                                                                    | H            |
|----------------------------------------------------------------------------------------------------|--------------|
| indam 124                                                                                                    |              |
|                                                                                                    |              |
|                                                                                                    | 24           |
|                                                                                                    |              |
|                                                                                                    |              |
| ARTIN TORM                                                                                                    | - 851PC      |
|                                                                                                    |              |
|                                                                                                    |              |
| and the second second se |              |
| STATE SAME TOWNS AND                                                                                                    |              |
|                                                                                                    |              |
|                                                                                                    |              |
|                                                                                                    |              |
|                                                                                                    |              |
|                                                                                                    | CINED (CARD) |

图 1-69 【合成设置】对话框

提示-下 当通过将素材文件拖曳至【新建合成】按钮 ▶ 上创建合成时,将不会弹出 【合成设置】对话框。

#### ■ 1.6.2 合成的嵌套

在一个项目中,合成是独立存在的。但在多个合成之间也存在着引用的关系,一个合成 可以像素材文件一样导入到另一个合成中,形成合成之间的嵌套关系,如图 1-70 所示。

合成之间不能相互嵌套,只能是一个合成嵌套着另一个合成。使用流程图可方便地查看 它们之间的关系,如图 1-71 所示。

合成的嵌套在后期合成制作中起着很重要的作用,因为并不是所有的制作都在一个合成中完成,在制作一些复杂的效果时都可能用到合成的嵌套。在对多个图层应用相同设置时,可通过合成嵌套,为这些图层所在的合成进行该设置,可以节省更多的时间,提高工作效率。

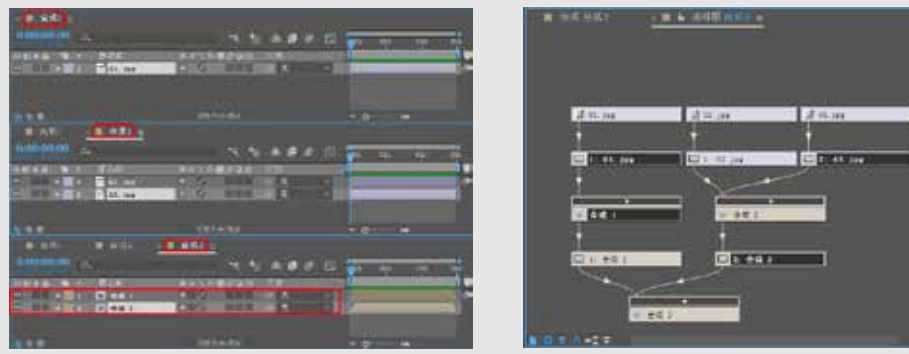

图 1-70 合成嵌套

图 1-71 通过流程图查看嵌套关系

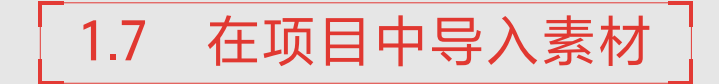

在 After Effects CC 2018 中,虽然能够使用矢量图形制作视频动画,但是丰富的外部素材 才是视频动画中的基础元素,比如视频、音频、图像、序列图片等,导入不同类型的素材, 是制作视频动画的关键。

#### 📕 1.7.1 导入素材的方法

在编辑影片时,首先要将素材导入到【项目】面板中或相关文件夹中,导入素材的方法 如下。

- 在菜单栏中执行【文件】|【导入】|【文件】命令,或按 Ctrl+I 组合键,在弹出的【导 入文件】对话框中选择要导入的素材,单击【导入】按钮。
- 在【项目】面板的空白区域单击鼠标右键,在弹出的快捷菜单中执行【导入】|

【文件】命令,在弹出的【导入文件】对话框中执行要导入的素材,单击【导入】 按钮。

- 在【项目】面板的空白区域双击鼠标,在弹出的【导入文件】对话框中选择要导入 的素材,单击【导入】按钮。
- 在 Windows 的资源管理器中选择需要导入的素材,然后将其拖曳到【项目】面板中。

#### ■ 1.7.2 导入单个素材文件

在 After Effects CC 2018 中, 导入单个素材文件是素材导入的最基本操作, 操作方法 如下。

①1 在【项目】面板的空白区域单击鼠标右键,在弹出的快捷菜单中执行【导入】|【文件】命令,如图 1-72 所示。

02 在弹出的【导入文件】对话框中选择随书配备资源中的素材文件,单击【导入】 按钮,如图 1-73 所示。

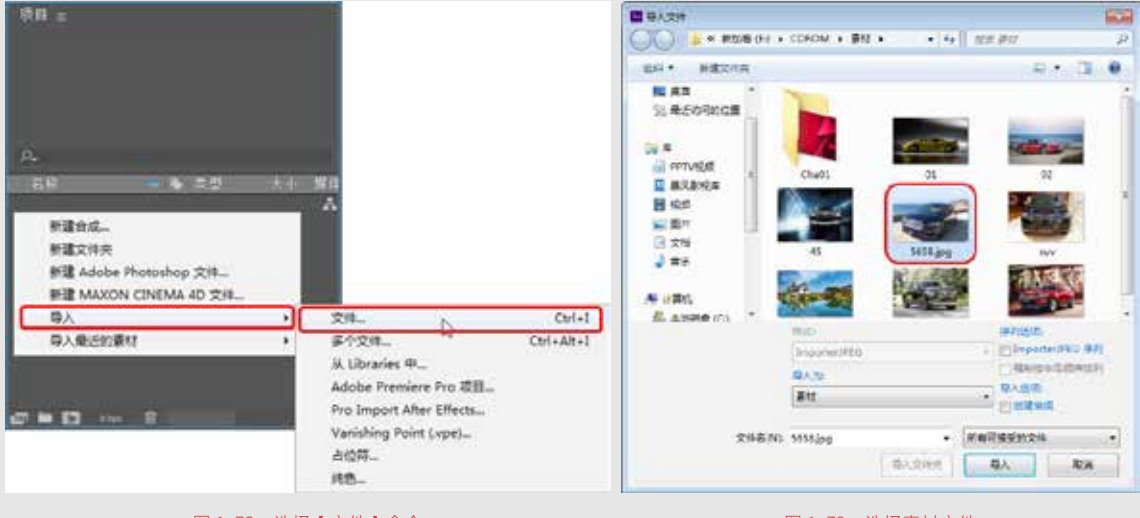

图 1-72 选择【文件】命令

图 1-73 选择素材文件

## ■ 1.7.3 导入多个素材文件

同时导入多个文件可节省操作时间。操作方法如下。

**①1** 在菜单栏中执行【文件】|【导入】|【文件】命令,弹出【导入文件】对话框, 按住 Ctrl 键或 Shift 键的同时单击要导入的多个文件,单击【导入】按钮,如图 1-74 所示。

02 选中的素材被导入到【项目】面板中,如图 1-75 所示。

如果要导入的全部素材存放于一个文件夹中,可在【导入文件】对话框中选择该文件夹, 然后单击【导入文件夹】按钮,将其导入到【项目】面板中。

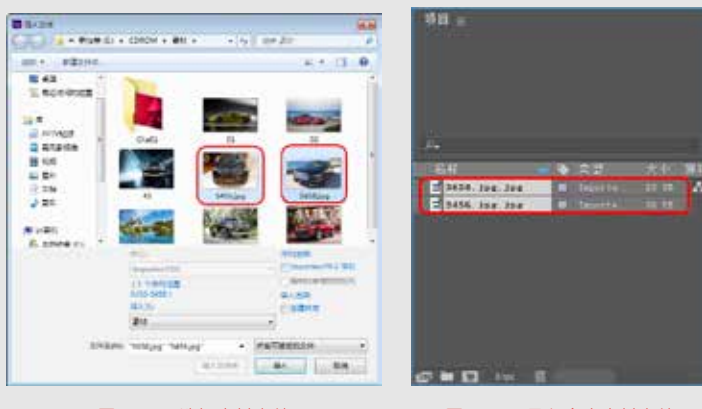

图 1-74 选择素材文件

图 1-75 导入多个素材文件

#### 📕 1.7.4 导入序列图片

在使用三维动画软件输出作品时,经常会将其渲染成序列文件。序列文件是指由若干张 按顺序排列的图片组成的一个图片的序列,每张图片代表一帧,记录运动的影像。导入序列 图片的操作方法如下。

① 在菜单栏中执行【文件】|【导入】|【文件】命令,弹出【导入文件】对话框。 打开需要导入序列图片的文件夹,在该文件夹中选择一个序列图片,勾选【JPEG 序列】 复选框,单击【导入】按钮,如图 1-76 所示。

02 导入序列图片后的效果如图 1-77 所示。

**03** 在【项目】面板中双击序列文件,在【素材】面板中将其打开,按空格键可进行预览, 效果如图 1-78 所示。

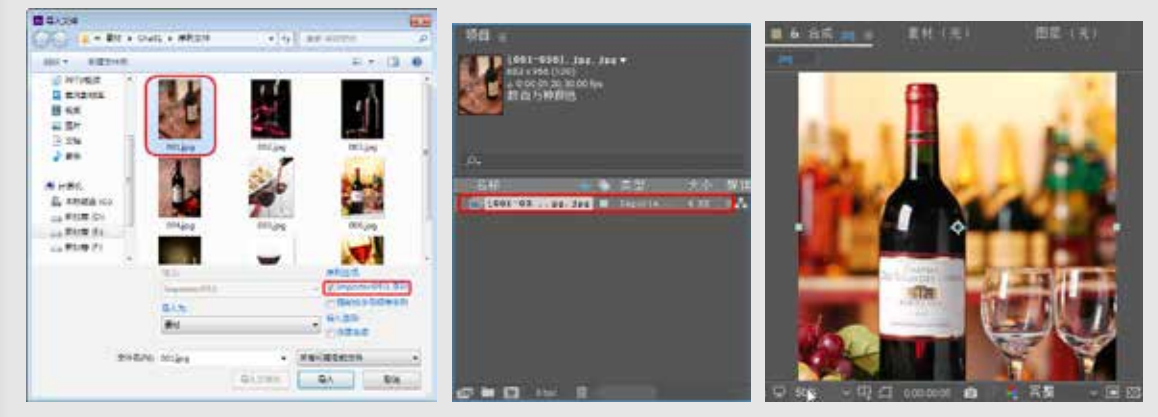

图 1-76 选择序列素材文件

图 1-77 导入序列文件后的效果

图 1-78 预览效果

通常序列文件都是连续的,如果序列文件有间断,可以通过以下两种方式将其导入。 (1)按常规方式导入,在播放序列文件时,在中断处会以彩条来代替缺少的图片。

**(01)** 在菜单栏中执行【文件】|【导入】|【文件】命令,在弹出的【导入文件】对话 框中打开需要导入的序列图片的文件夹,在该文件夹中选择一个序列图片,勾选【格 式】复选框,单击【导入】按钮,如图 1-79 所示。

02 若序列文件不连续, 会弹出提示对话框, 单击【确定】按钮, 如图 1-80 所示的。

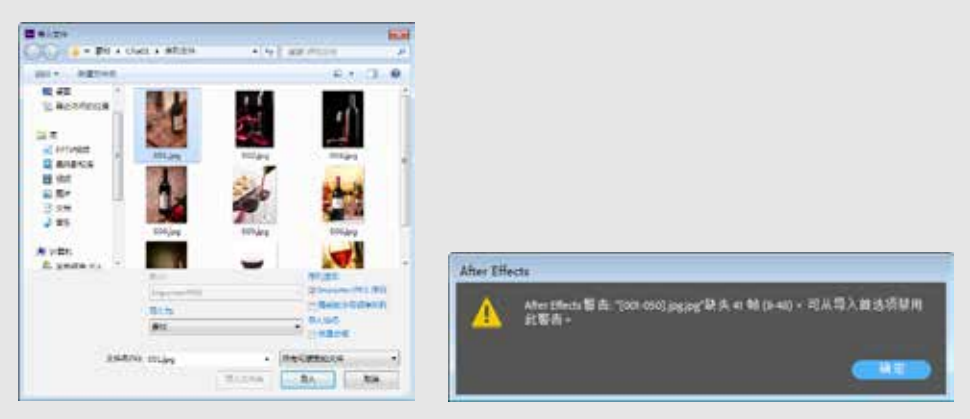

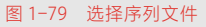

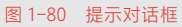

**(03)** 将序列图片导入到【项目】面板中,并将其拖曳到【合成】面板中,按空格键进行预览,可以看到彩条替换了缺少的序列图片,如图 1-81 所示。

(2)强制按拉丁字母的先后顺序排列,在缺少图片的位置不会以彩条来替换。

①1 在菜单栏中执行【文件】|【导入】|【文件】命令,在弹出的【导入文件】对话框中打开需要导入序列图片的文件夹,在该文件夹中选择一个序列图片,勾选【强制为拉丁字母顺序排列】复选框,单击【导入】按钮,如图 1-82 所示。

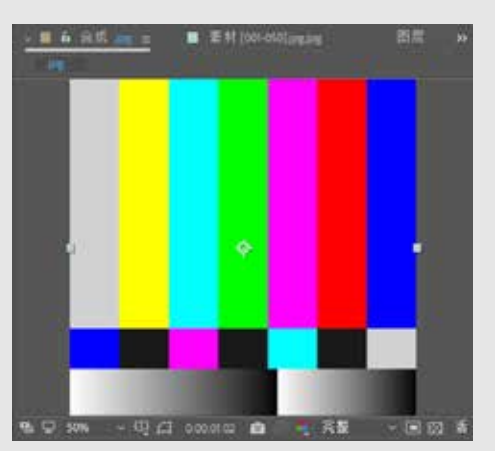

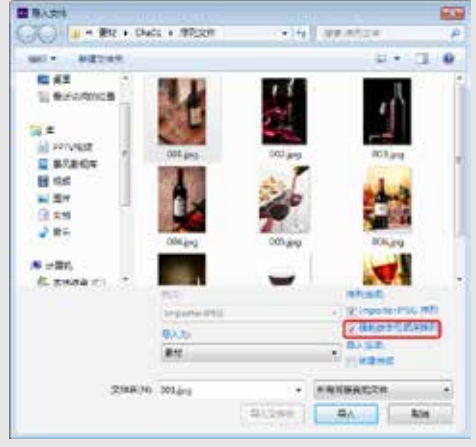

图 1-81 缺少的素材文件 ①2 新导入的序列文件名称为文件夹 的名称,如图 1-83 所示。 可将其添加到【合成】面板中按空格 键进行预览。缺少图片的位置将直接 跳过,不再以彩条来替换。

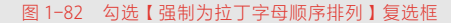

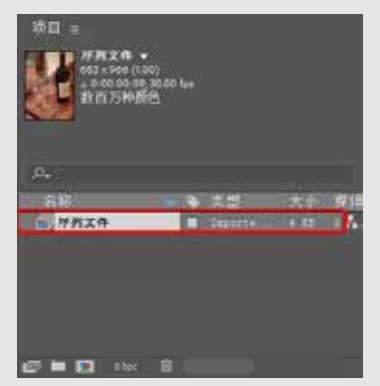

图 1-83 导入的序列文件

## 1.7.5 导入 Photoshop 文件

After Effects 与 Photoshop 同为 Adobe 公司开发的软件,两款软件各有所长,After Effects 对 Photoshop 文件有很好的兼容性。使用 Photoshop 来处理 After Effects 所需的静态图像元素,可创作出更好的效果。在将 Photoshop 文件导入到 After Effects 中时,有多种导入方法。

1)将 Photoshop 文件以合并层方式导入

**(01)** 按Ctrl+I组合键,在弹出的【导入文件】对话框中选择随书配备资源中的素材文件, 单击【导入】按钮,如图 1-84 所示。

(02) 在弹出的对话框中使用默认参数,单击【确定】按钮,如图 1-85 所示。(03) 选中的素材文件被导入至软件中,如图 1-86 所示。

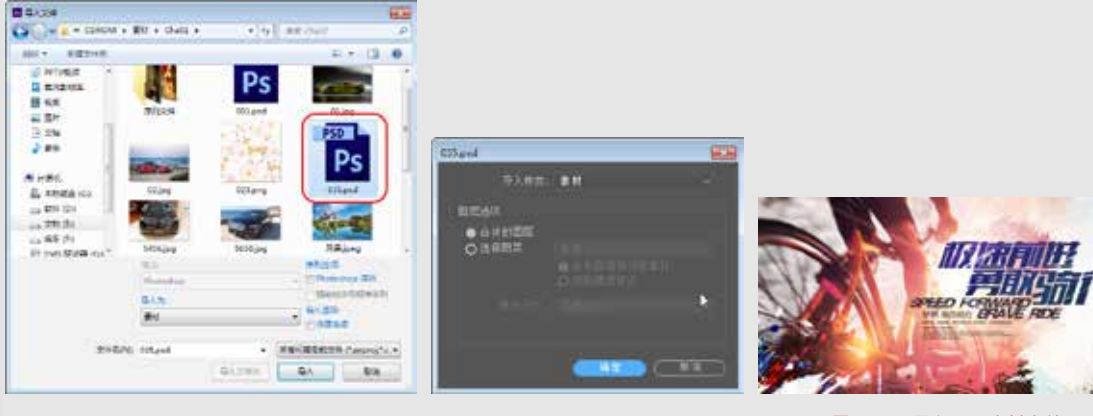

#### 图 1-84 选择素材文件

图 1-85 035.psd 对话框

图 1-86 导入 psd 素材文件

2) 导入 Photoshop 文件中的某一层

①1 按 Ctrl+I 组合键,在弹出的【导入文件】对话框中继续选中 035.psd 素材文件, 单击【导入】按钮,在弹出的对话框中选中【选择图层】单选按钮,将图层设置为【背 景】,单击【确定】按钮,如图 1-87 所示。

02 导入选中图层,如图 1-88 所示。

3) 以合成方式导入 Photoshop 文件

除了上述两种方法外,还可将 Photoshop 文件以合成的方式导入至软件中,在对话框中设置导入类型,如图 1-89 所示。

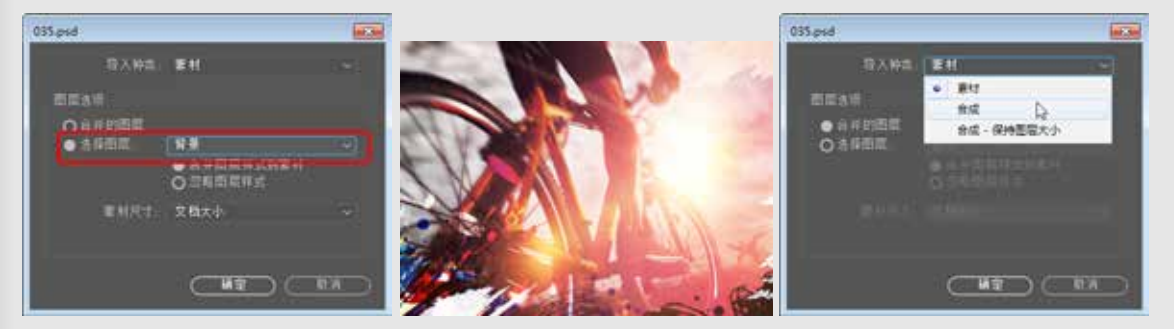

图 1-87 选择导入图层

图 1-88 导入选中图层

图 1-89 设置导入类型

自己练

项目练习 1: 导入 PSD 分层素材

效果展示: 见图 1-90

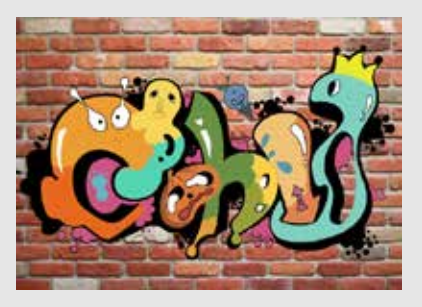

图 1-90 导入 PSD 分层素材

操作要领:

(1)按Ctrl+I组合键,在弹出的【导入文件】对话框中选择素材文件,单击【导入】按钮。

(2) 在弹出的对话框中选中【选择图层】单选按钮,将图层设置为【背景】,单击【确

定】按钮。

(3) 使用同样的方法导入该文件中的【图层 38】。

项目练习 2: 利用纯色图层制作背景

效果展示: 见图 1-91

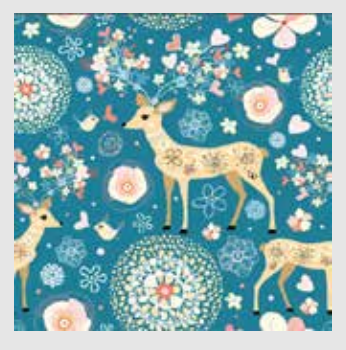

图 1-91 利用纯色图层制作背景

#### 操作要领:

- (1) 打开素材文件。
- (2) 在【时间轴】面板中右击鼠标,在弹出的快捷菜单中执行【新建】|【纯色】命令。

(3) 在弹出的对话框中将【颜色】的 RGB 值设置为 25、116、143,单击【确定】按

钮,调整图层叠放顺序。